## VDiSplay Quick Start

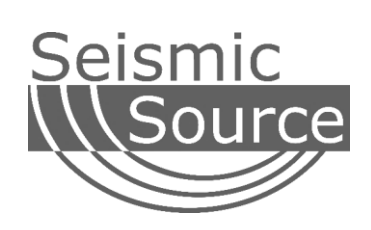

### DOCUMENT REVISIONS

| VERSION | DATE      | CHANGES       | AUTHOR     |
|---------|-----------|---------------|------------|
| 1.0     | 2/11/2021 | Initial Draft | John Giles |
| 1.1     | 2/11/2021 | Update        | Mark Day   |
|         |           |               |            |
|         |           |               |            |
|         |           |               |            |
|         |           |               |            |
|         |           |               |            |

©2021 Seismic Source Co. • All rights reserved. This document may not be reproduced in any form without prior express written consent from Seismic Source Co.

Seismic Source reserves the right to make changes and improvements to its products without providing notice.

Seismic Source Co. 2391 East Coleman Rd. Ponca City, OK 74604 USA Telephone: (580) 762-8233 Fax: (580) 762-1785

Email: mail1@seismicsource.com www.seismicsource.com Printed in U.S.A.

### Contents

| In | troduction            | 4  |
|----|-----------------------|----|
| 0  | peration              | 5  |
|    | Real Time             | б  |
|    | Historical            | 8  |
|    | Sweep Display         | 8  |
|    | Sweep Data            | 9  |
|    | Sweep Started         | 11 |
|    | PSS View              | 11 |
|    | Comments              | 11 |
|    | Summary PSS           | 12 |
|    | Sweep Summary Display | 13 |
|    | Download              | 14 |
|    | Import Folder (USB)   | 15 |
|    | Comms                 | 15 |

# Introduction

VDisplay runs on a Windows Computer. It connects to the Force 3 through an Ethernet connection which can be either wired with an RJ-45 patch cable or by using Open Mesh WiFi. The Force 3 requires firmware version 30.31 or newer.

Whenever a sweep is executed in the Vibrator, VDisplay will display critical information to the screen and save it to the PC for historical viewing. All the raw VSS data is saved to the disk, allowing the user to view the raw data for each sweep using SrcSig or VibTest.

VDisplay data includes all possible Force Limits shown in the correct units. This allows the user to verify Force and Limits Control performance.

VDisplay shows the following graphs:

- Frequency Instantaneous Frequency of the sweep (Hz)
- Phase Error Computed Phase Error (degrees)
- Fundamental Force Computed fundamental Ground Force (percent)
- Target Force Computed from sweep design (percent)
- Force Error Computed Force Error (percent)
- Peak Force Peak Ground Force (percent) (limits reached)
- THD Total Harmonic Distortion (percent)
- Viscosity Computed Viscosity
- Stiffness Computed Stiffness
- Torque Motor Current (milliamps) (limits reached)
- Valve Displacement Percent of full-scale displacement (percent) (limits reached)
- Mass Displacement Percent of full-scale displacement (percent) (limits reached)
- Peak Reaction Mass Force (percent) (limits reached)

The following data is also displayed to the screen:

- Sweep Parameters
- PSS data
- Vibrator #
- Force 3 Serial Number

# Operation

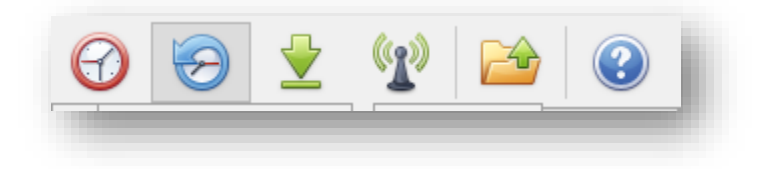

From left to right, the main VDisplay buttons are:

- Real Time View real time data from a connected Force 3
- Historical View historical data from a connected Force 3, or imported from a folder
- **Download** Download and messaging information to show real time communications
- Comms Select method of communication and see messaging information
- Import Folder Import a folder for historical viewing
- Help View software information

## **Real Time**

Select the Real Time button to view data while sweeping. Begin by selecting the Unit Id of the unit you want to view.

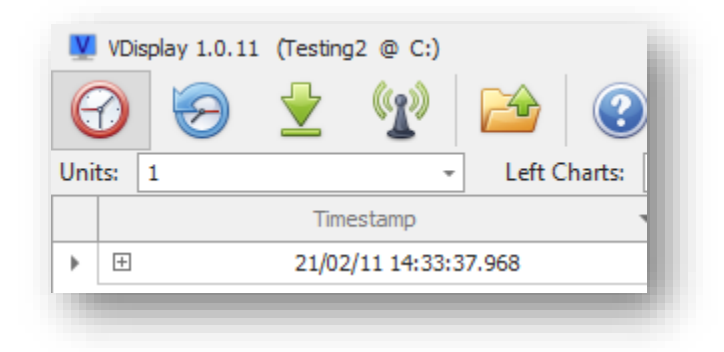

Sweep data will then be displayed to the screen whenever you run a sweep.

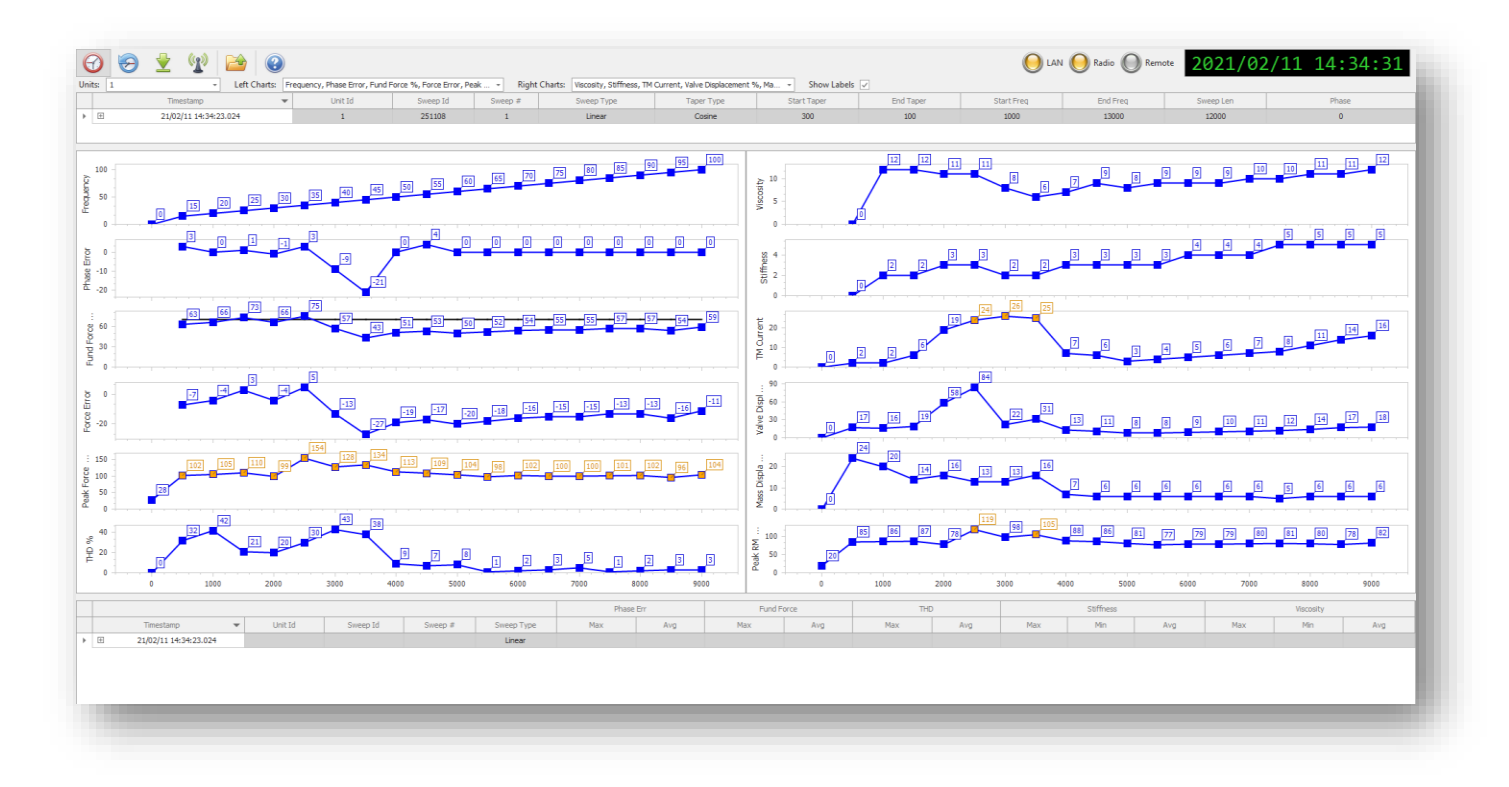

**Note:** Force 3 firmware versions 30.31 – 30.43 will show up slightly differently than later firmware. Later firmware only shows orange for samples where a limit has been reached. Older firmware will show orange for the remainder of the sweep after a limit has been reached.

The Sweep information can be seen on the top line. This includes the Unit Id, Sweep Id, Sweep Length, and the Keyboard Sweep Parameters.

Note: The Keyboard Sweep Parameters are not valid when using a Stored Sweep.

The Black Line on the Fundamental Force Plot is the Target Force. The Blue Line is the Actual Force.

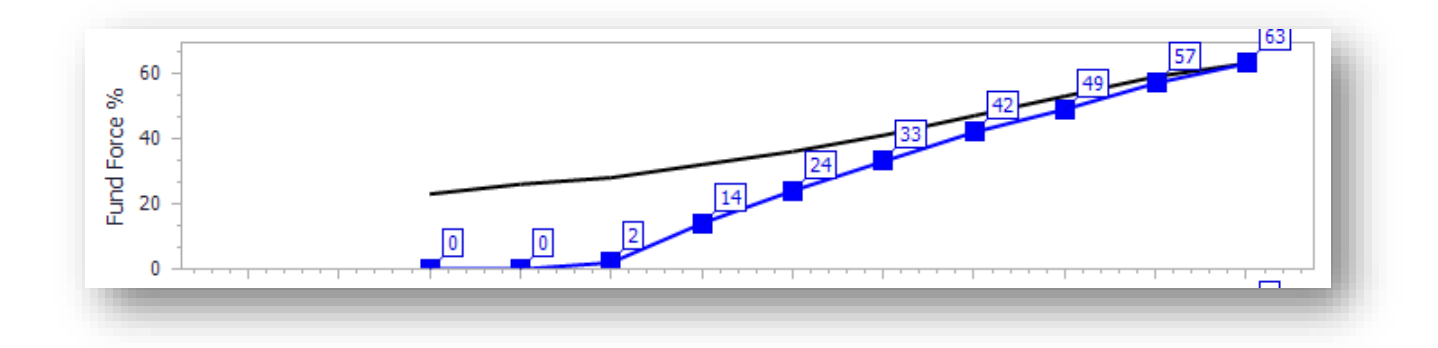

The Force Error shows the difference between the Target Force and the Actual Force.

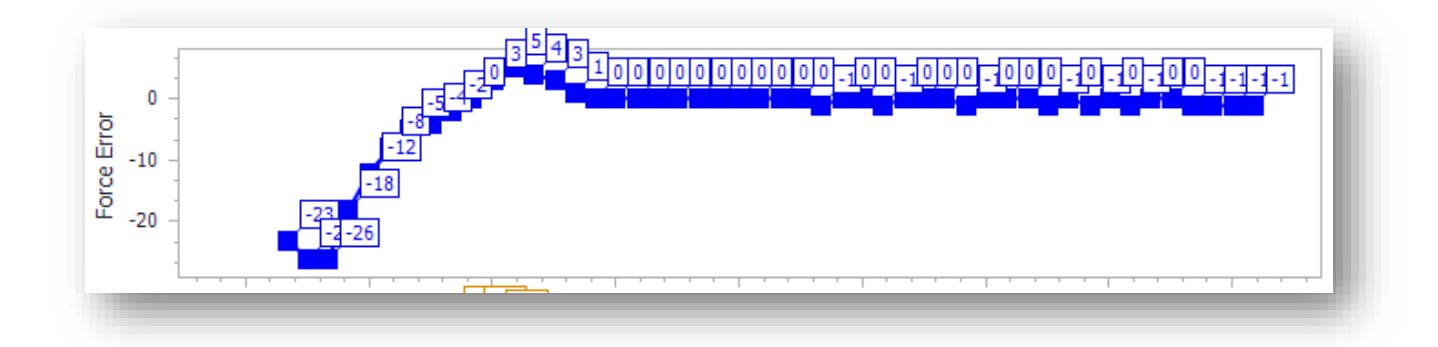

At the end of a Sweep, the PSS data is displayed on the bottom of the screen.

## Historical

#### **Sweep Display**

The Historical View allows you to view saved data.

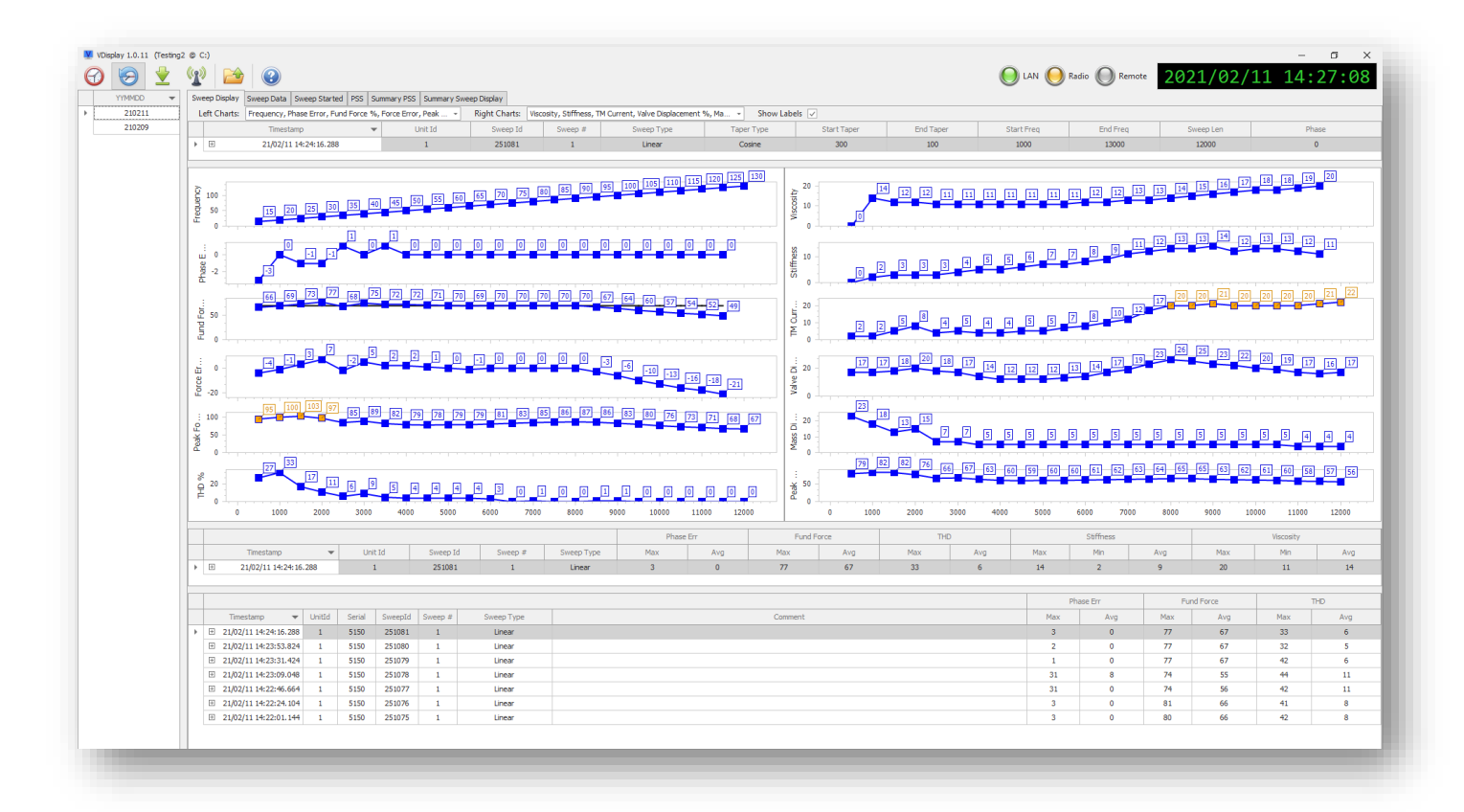

Double Click on a Date to the left side of the screen to view a list of Sweep Times under the graph area. Double click on one of the Records to view the graph for that saved data. Details for the Sweep can be seen over the graph.

| Left Charts: | Frequency, Phase Error, Fund Force % | Force Error, Peak + | Right Charts: Visco | isity, Stiffness, 1 | M Current, Valve Displacement * | %, Ma Show Lab | ls 🗸        |           |            |          |           |       |
|--------------|--------------------------------------|---------------------|---------------------|---------------------|---------------------------------|----------------|-------------|-----------|------------|----------|-----------|-------|
|              | Timestamp 💌                          | Unit Id             | Sweep Id            | Sweep #             | Sweep Type                      | Taper Type     | Start Taper | End Taper | Start Freq | End Freq | Sweep Len | Phase |
| . +          | E 21/02/11 14:28:23.544              |                     | 251092              | 1                   | Linear                          | Cosine         | 300         | 100       | 1000       | 13000    | 12000     | 0     |

Click on the +/- button to view more details about each Sweep.

|   | 1       |            |         |         |       |      |      |       |      |          |      |      |      |      |      | Phase Er | r     |        |       | Fu    | ind Force |
|---|---------|------------|---------|---------|-------|------|------|-------|------|----------|------|------|------|------|------|----------|-------|--------|-------|-------|-----------|
|   | Т       | imestamp   |         | •       | UnitI | d    | Sw   | eepId | 5    | Sweep Ty | pe   | Swee | ep # |      | Max  |          | Avg   |        | 1     | Max   |           |
| Γ | 20/0    | 3/11 14:45 | :26.808 |         | 1     |      |      | 20    |      | 7        |      | (    | כ    |      | 6    |          | 0     |        |       | 73    |           |
|   | Sweep [ | Displays   |         |         |       |      |      |       |      |          |      |      |      |      |      |          |       |        |       |       |           |
| ٩ | Seis    | Crew       | Sourc   | Unit Id | Repe  | Swee | Time | Frequ | TM C | Valve    | Mass | Peak | Peak | Phas | Fund | THD      | Limit | Stiffn | Visco | Scale | Phase.    |
| • | 515     | 2 1        | 129     | 1       | 0     | 20   | 0    | 3     | 6    | 6        | 2    | 0    | 0    | 0    | 0    | 0        | 0     | 0      | 0     | 18    |           |
|   | 515     | 2 1        | 129     | 1       | 0     | 20   | 502  | 3     | 6    | 6        | 3    | 1    | 0    | 0    | 0    | 0        | 0     | 0      | 0     | 21    |           |
|   | 515     | 2 1        | 129     | 1       | 0     | 20   | 1001 | 3     | 6    | 6        | 3    | 1    | 1    | -24  | 0    | 2        | 0     | 0      | 2     | 23    |           |
|   |         |            |         |         | -     |      |      |       | -    | _        | -    |      |      |      | -    |          | -     |        |       |       |           |

#### Sweep Data

The Sweep Data tab allows you to view the .dat file from the Vibrator Signature of the Sweep.

- Trace 1 Reference
- Trace 2 Reaction Mass Acceleration
- Trace 3 Baseplate Acceleration
- Trace 4 Ground Force

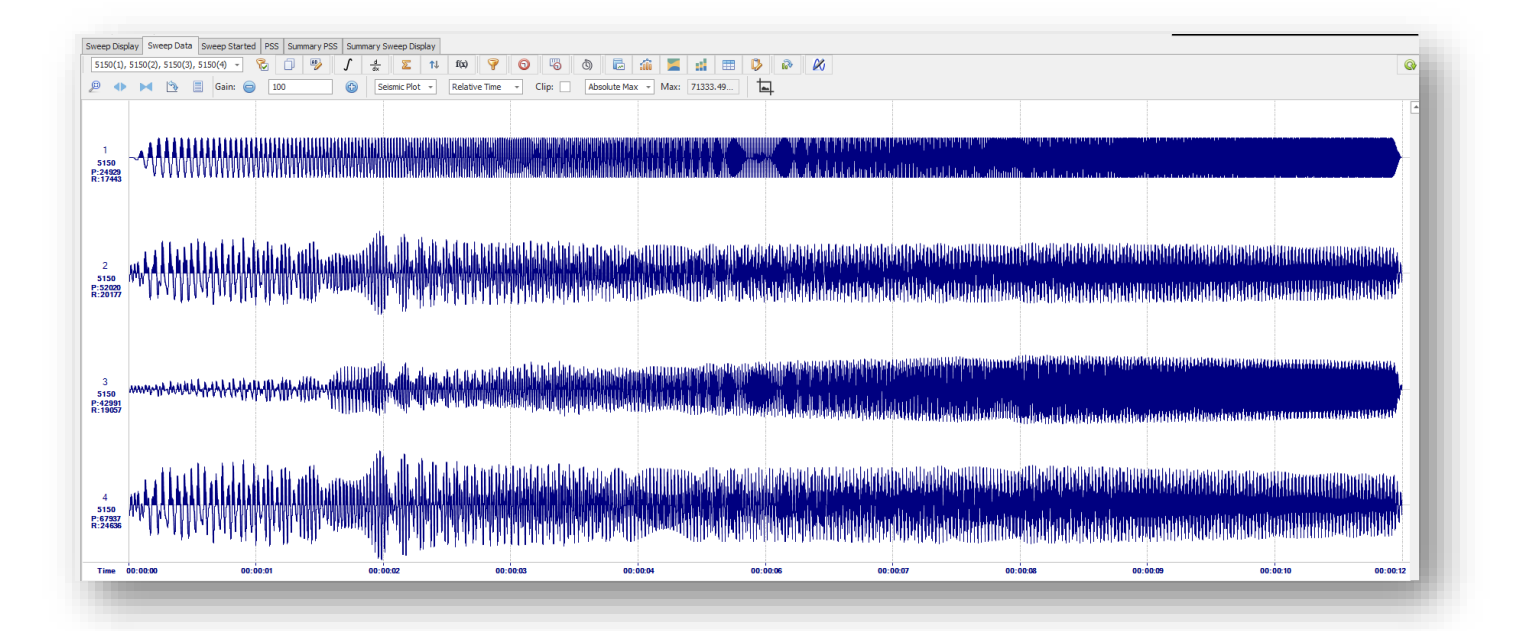

All the VSS data is saved to the hard drive.

| * ^ 🗆 | Name                         | Date modified     | Туре      | Size   | 5 items |
|-------|------------------------------|-------------------|-----------|--------|---------|
|       | 👷 5152_200311_144422.sgy     | 3/11/2020 9:44 AM | SGY File  | 200 KB |         |
| eps.  | 🎘 5152_200311_144451.sgy     | 3/11/2020 9:45 AM | SGY File  | 200 KB |         |
|       | 🎘 5152_200311_144526.sgy     | 3/11/2020 9:45 AM | SGY File  | 200 KB |         |
|       | F3SI_1_200311_144451920.pbin | 3/11/2020 9:45 AM | PBIN File | 3 KB   |         |
|       | F3SI_1_200311_144526808.pbin | 3/11/2020 9:45 AM | PBIN File | 3 KB   |         |

You can use SrcSig or VibTest to open these files and view the details.

| Sweep Disp | play Sweep Started F     | 2SS   |                           |                               |                                                                                                    |                                                   |  |
|------------|--------------------------|-------|---------------------------|-------------------------------|----------------------------------------------------------------------------------------------------|---------------------------------------------------|--|
| 5152(1),   | 5152(2), 5152(3), 5152(4 |       |                           |                               |                                                                                                    | May - May 62606 42                                |  |
|            |                          |       | Seisinic Plot             | * Relative fille *            |                                                                                                    | Max + IVIax; 02090.43.                            |  |
| 1          |                          |       | L CA CADAACCAD CONTRACTOR |                               | a hilden dahar an ara an                                                                                        |                                                   |  |
| 5152       | ~~~~~~                   | ····· | WWWWWWWWWWW               | Allahilation to a sufficiency | it for the transferrer of                                                                                       |                                                   |  |
| r.24323    |                          |       |                           |                               |                                                                                                    | مجرعه ومستعدية والمستعدية والمتحال ومستعدا المحدي |  |
| R:16103    |                          |       |                           |                               | 0 (mm 14) ( 17) ( 17) ( 19) ( 19) ( 19) ( 19) ( 17) ( 19) ( 17) ( 19) ( 17) ( 19) ( 17) ( 17) ( 17) ( 17) ( 17) |                                                   |  |
| R:16103    |                          |       |                           |                               | 1) (11 (11 (11 (11 (11 (11 (11 (11 (11 (                                                                        |                                                   |  |

#### **Sweep Started**

The Sweep Started tab shows a list of saved data with GPS start time and Sweep information.

|                                        |                     |                |               |          |             |              |               | -     |
|----------------------------------------|---------------------|----------------|---------------|----------|-------------|--------------|---------------|-------|
| 200311 Sweep Display Sweep Started PSS | Current de Chart Ta | Ted Terry      | Charle France | Cod Core | Courses Law | Curren Turan | Terror Terror | Dhana |
| 200310 x 6 20/02/11 14/45/26 000 1 20  | o start la          | aper chu raper | 200           | enno     | 25000       | 3weep Type   | 1             | 0     |
| 20/03/11 14:44:51.920 1 19             | 0 800               | 400            | 200           | 9000     | 25000       | 7            | 1             | 0     |

#### **PSS View**

The PSS Tab shows a list of saved data with the reported PSS values for each Sweep.

|    | 0      |   |     |           |               |         |          |              |           |            |        |           |              |
|----|--------|---|-----|-----------|---------------|---------|----------|--------------|-----------|------------|--------|-----------|--------------|
| YY | YMMDD  | Ŧ | Swe | p Display | Sweep Started | PSS     |          |              |           |            |        |           |              |
|    | 200311 | [ |     | Times     | tamp 👻        | Unit Id | Sweep Id | Sweep Number | Phase Err | Fund Force | THD    | Stiffness | Viscosity    |
|    | 200310 |   | ۰ 🗉 | 20/03/11  | 14:45:26.808  | 1       | 20       | 1            | 6/0       | 73 / 67    | 46 / 7 | 4/4/4     | 72 / 72 / 72 |
|    |        |   | Đ   | 20/03/11  | 14:44:51.920  | 1       | 19       | 1            | 7/0       | 73 / 67    | 46 / 7 | 4/4/4     | 72 / 72 / 72 |

#### Comments

Right Click in the Comment Field and click on **Comment** to enter a comment.

| Cha | Plot                  |        |        |         |         |            |         |
|-----|-----------------------|--------|--------|---------|---------|------------|---------|
| +   | Timestamp 🔻           | UnitId | Serial | SweepId | Sweep # | Sweep Type | Comment |
| Ð   | 20/03/23 22:04:26.072 | 1      | 5152   | 86      | 1       | Stored     |         |
| Ŧ   | 20/03/23 22:03:27.664 | 1      | 5152   | 85      | 1       | Stored     | Comment |
| Ŧ   | 20/03/23 22:01:47.280 | 1      | 5152   | 84      | 1       | DB/Hz      |         |
| Ŧ   | 20/03/23 22:01:02.064 | 1      | 5152   | 83      | 1       | Linear     |         |

| 🖁 Get Con | iment                        | x |
|-----------|------------------------------|---|
| Comment:  | Test Sweep #1 with DR3 Valve |   |
|           | ОК                           |   |

#### **Summary PSS**

The Summary view will analyze all the data in the Historical memory.

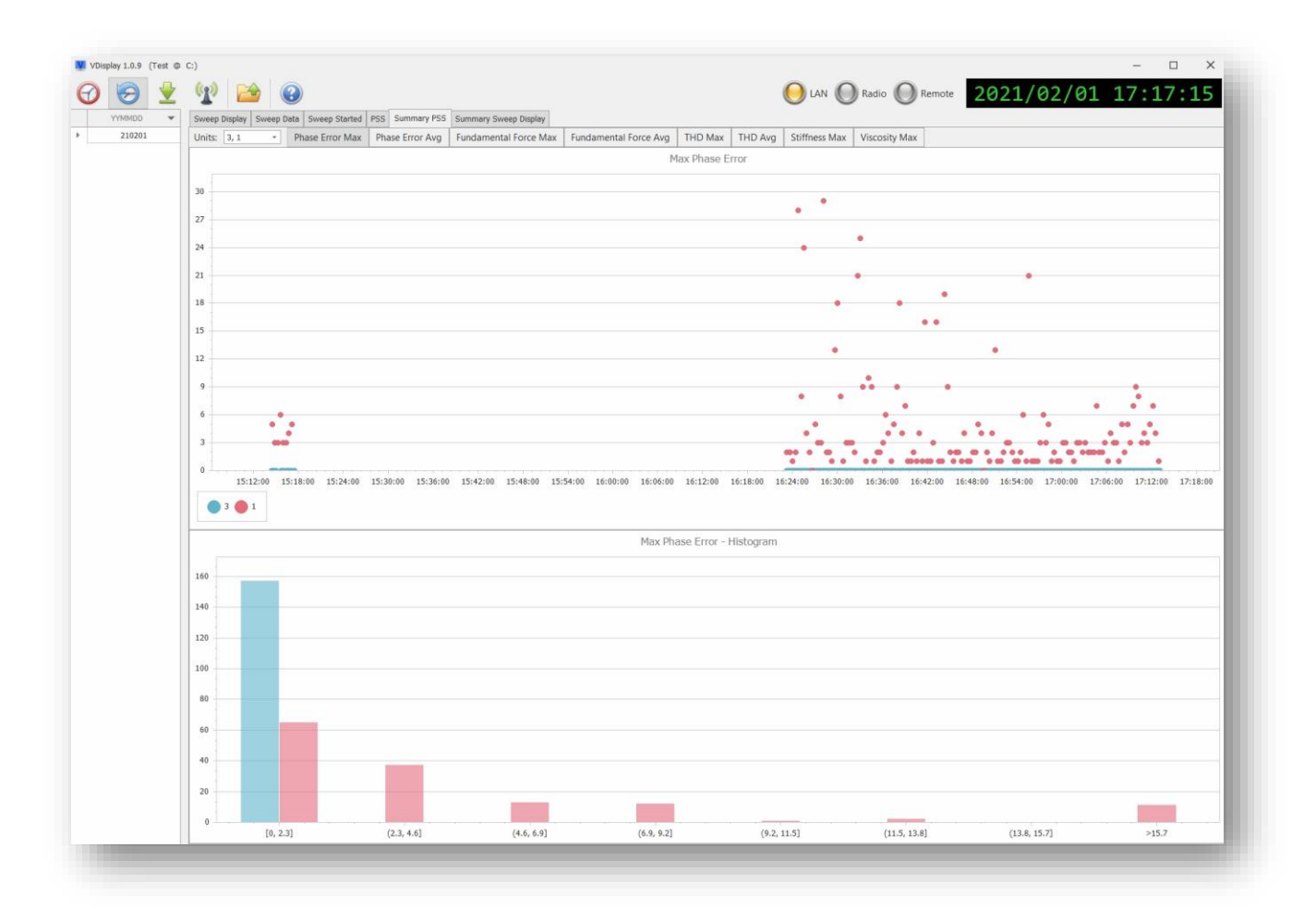

#### **Sweep Summary Display**

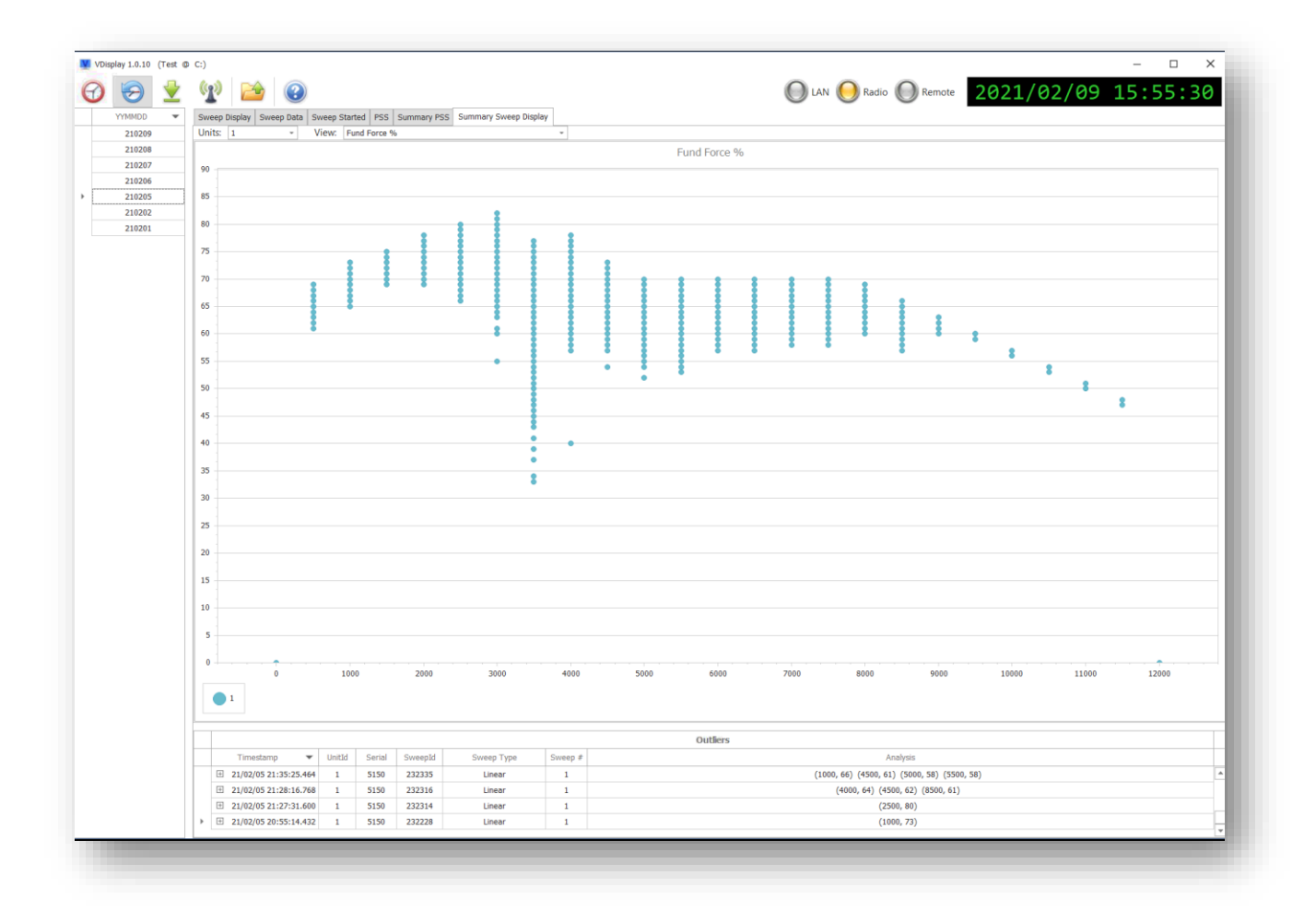

### Download

The Download view shows the details of the Data Downloaded from the units. This view shows what units are currently connected and the status of the connection.

| VDispl                                              | ay 1.0.2                                  |          |                                  |                      |                    |                                                  |                                                          |                                       |                          |          |                   | _ <b>—</b> X        |
|-----------------------------------------------------|-------------------------------------------|----------|----------------------------------|----------------------|--------------------|--------------------------------------------------|----------------------------------------------------------|---------------------------------------|--------------------------|----------|-------------------|---------------------|
| $\mathbf{O}$                                        | 9                                         |          |                                  |                      |                    |                                                  |                                                          |                                       |                          |          |                   |                     |
| oject: Vl                                           | Display                                   | Drive:   | C Num Threads: 5                 | Restart Units wit    | n FTP Pro          | oblems: True                                     |                                                          |                                       |                          |          |                   | 2020-03-11 15:07:10 |
|                                                     |                                           |          | Download Times                   |                      |                    | Retwork                                          | S USB                                                    |                                       |                          |          |                   |                     |
|                                                     | S                                         | tart     | •                                | Stop                 |                    |                                                  |                                                          |                                       |                          | Act      | tive Downloads    |                     |
|                                                     | 20/03/                                    | 11 14:44 | 07 9                             | 99/12/31 23:59:59    |                    | Unit                                             | State                                                    | Queued                                | Downloaded               | Speed (K | Last Download     | Last Save           |
|                                                     |                                           |          |                                  |                      |                    | ▶ 5152                                           | Idle                                                     | 0                                     | 3                        | 562      | 20/03/11 14:45:26 | 20/03/11 14:45:26   |
| Time<br>15:07:0                                     | <ul> <li>✓ ID</li> <li>5 5152</li> </ul>  | Туре     | Message<br>F3NavigationMsg: Id:  | 1                    | A Terrer           |                                                  |                                                          |                                       |                          |          |                   |                     |
| 15:07:0                                             | 2 5152                                    | Rx       | F3NavigationMsg: Id: 1           |                      | 0                  |                                                  |                                                          |                                       |                          |          |                   |                     |
| 15:07:0                                             | 1 5152                                    | Rx       | F3NavigationMsg: Id: 1           | 1                    |                    |                                                  |                                                          |                                       |                          |          |                   |                     |
| 15:07:0                                             | 1 5152                                    | Rx       | F3NavigationMsg: Id: 1           | 1                    | - 1                |                                                  |                                                          |                                       |                          |          |                   |                     |
| 15:07:0                                             | 1                                         | Note     | Found: 5152 @ 10.0.51            | .52                  |                    |                                                  |                                                          |                                       |                          | Histo    | orical Downloads  |                     |
| 15:07:0                                             | 0 5152                                    | Тх       | UDP: Get Time                    |                      |                    |                                                  |                                                          | Unit                                  |                          |          |                   | Downloaded Files    |
| 15:07:0                                             | 0                                         | Note     | Found: 5152 @ 10.0.51            | .52                  |                    |                                                  |                                                          |                                       |                          |          |                   |                     |
| 15:06:5                                             | 9 5152                                    | Rx       | F3NavigationMsg: Id: 1           | 1                    |                    |                                                  |                                                          |                                       |                          |          |                   |                     |
| 15:06:5                                             | 8 5152                                    | Rx       | F3NavigationMsg: Id: 1           | 1                    | - 1                |                                                  |                                                          |                                       |                          |          |                   |                     |
| 15:06:5                                             | 7 5152                                    | Rx       | F3NavigationMsg: Id: 1           | 1                    | - 1                |                                                  |                                                          |                                       |                          |          |                   |                     |
| 15:06:5                                             | 6 5152                                    | Rx       | F3NavigationMsg: Id: 1           | 1                    |                    |                                                  |                                                          |                                       |                          |          |                   |                     |
| 15:06:5                                             | 5 5152                                    | Тх       | UDP: Get Time                    |                      |                    |                                                  |                                                          |                                       |                          |          |                   |                     |
| 15:06:5                                             | 4                                         | Note     | Found: 5152 @ 10.0.51            | .52                  |                    |                                                  |                                                          |                                       |                          |          |                   |                     |
| 15:06:5                                             | 4 5152                                    | Rx       | F3NavigationMsg: Id: 1           | 1                    | <b>•</b>           |                                                  |                                                          |                                       |                          |          |                   |                     |
| Timesta                                             | mp                                        | -        | Type                             | Maes                 | ane                |                                                  |                                                          |                                       |                          |          |                   |                     |
|                                                     | 1:834                                     |          | Debug                            | Find                 | AndDowr            | loadNewFiles                                     | - Connect(10.0.5                                         | 1.52) Dir: /DA                        | 03/00000076              |          |                   |                     |
| 15:07:0                                             | 5:07:01:834 Debug FindAndD                |          | Debug                            | Find                 | AndDowr            | loadNewFiles                                     | - Connect(10.0.5                                         | 1.52)                                 |                          |          |                   | 0                   |
| 15:07:0                                             | 1:682                                     |          | Jereg                            |                      | ent InitD          | ateTime: 20/03                                   | /11 15:07:01.681                                         | TimeDelta:                            | 0 seconds                |          |                   |                     |
| 15:07:0<br>15:07:0                                  | 1:682<br>1:681                            |          | Debug                            | Curr                 |                    |                                                  |                                                          | and a second                          |                          |          |                   |                     |
| 15:07:0<br>15:07:0<br>15:07:0                       | 1:682<br>1:681<br>1:335                   |          | Debug<br>Debug                   | Curre                | AndDowr            | loadNewFiles                                     | - Connect(10.0.5                                         | 1.52) Dir: /DA                        | 03/00000076              |          |                   |                     |
| 15:07:0<br>15:07:0<br>15:07:0<br>15:06:0            | 1:682<br>1:681<br>1:335<br>1:166          |          | Debug<br>Debug<br>Debug          | Curr<br>Find<br>Find | AndDown            | nloadNewFiles                                    | - Connect(10.0.5<br>- Connect(10.0.5                     | 1.52) Dir: /DA(                       | 23/00000076              |          |                   |                     |
| 15:07:0<br>15:07:0<br>15:07:0<br>15:06:0<br>15:06:0 | 1:682<br>1:681<br>1:335<br>1:166<br>1:165 |          | Debug<br>Debug<br>Debug<br>Debug | Find.                | AndDowr<br>AndDowr | nloadNewFiles<br>nloadNewFiles<br>ateTime: 20/03 | - Connect(10.0.5<br>- Connect(10.0.5<br>/11 15:06:01-165 | 1.52) Dir: /DA<br>1.52)<br>TimeDelta: | Q3/00000076<br>0 seconds |          |                   |                     |

## Import Folder (USB)

Used to import a folder, typically from a USB stick used in the Force 3 during sweeping. This data typically includes:

- VDisplay Data
- VSS dat files
- PSS Data
- Log File Information

### Comms

The Comms menu allows you to select the communication method. When using Ethernet or WiFi, use the LAN selection. When using the Viblink TDMA radio system, use the Radio selection. When using a cellular connection, use the Remote selection. TDMA and Cellular are not currently covered in this Quick Start.

| VDisplay 1.0.9 | 👱 😭 😂 |
|----------------|-------|
| LAN            |       |
| C Enabled      |       |
| Radio          |       |
| Enabled        |       |
| Remote         |       |
| Enabled        |       |
|                |       |